Four styles for Windows-based programs:

Sütterlin (11 pixel) I บาก กาลน์ไม่การ บน Ofnamon forminaatilinns Hagla.

New (Deutsche Schreibschrift, 19 pixel) Jam writing a Garman fannoriting Hyln.

MA GKursiv1 (16 pixel) Jam writing a German handwriting style.

MA Bastardal (16 pixel) J am writing a Öerman handwriting style.

Instructions for Windows Vista or Windows 7:

Click in the font-folder on the font you want to install. This opens a window with several lines of text (some Windows versions show a download window before you can see the text-file. In this case chose the option "open file"). On top there is a button called "Install". Click on it and follow the instructions.

All Microsoft programs you have installed on your computer will be able to use this font.

Instructions for Windows XP:

Click in the font-folder on the font you want to install. This opens a download window. Choose the "save file" option. Usually downloads are stored in your download folder (usually found under "My Documents" and then in the sub-file "Downloads").

Right mouse click on the downloaded font-folder(s), copy the folder(s). Open your font folder, usually found under C/Windows/Fonts (Windows has usually by default a hidden view of these folders, but you can make them visible by clicking the "make visible" link on the left side). Paste in into the Font folder.

All Microsoft programs you have installed on your computer will be able to use this font.